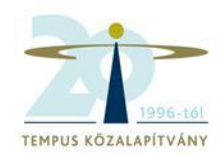

# ECAS Résztvevői Portál

# A PÁLYÁZAT BENYÚJTÁSA

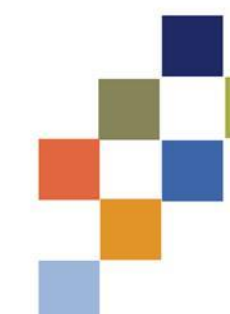

## Pályázás menete az Európa a polgárokért programban

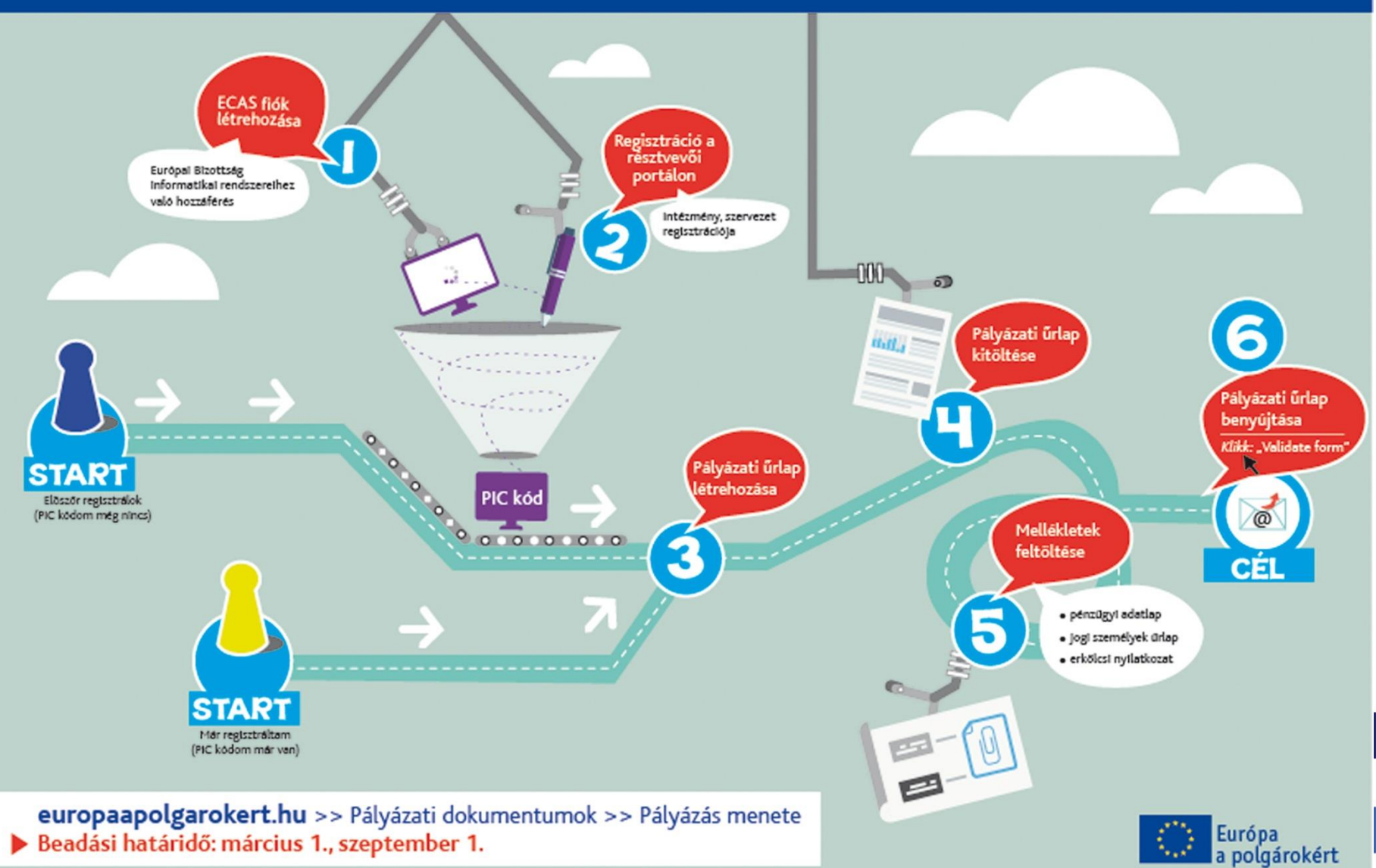

#### <u>51</u> 14

# ECAS regisztráció

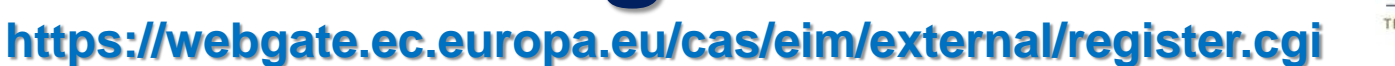

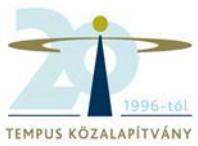

Kapcsolat | Adatvédelmi nyilatkozat magyar (hu) 🔹

## AZ EURÓPAI BIZOTTSÁG FELHASZNÁLÓAZONOSÍTÁSI RENDSZERE (ECAS)

EUROPA> Felhasználóazonosítási rendszer > Belépés

Bizottság

Ellenőrzi az Ön személyazonosságát az Európai Bizottság weboldalainak használatához

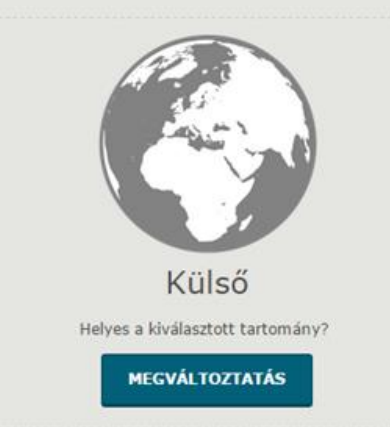

#### Rendszerértesítés

A megújult ECAS-portál változatlan tartalom mellett jobb felhasználói élményt kínál

Felhasználónév vagy e-mail cím

Jelszó

A felhasználónevem megjegyzése.

- 📕 Értesítsen minden alkalommal, amikor egy alkalmazás kéri az azonosítómat
- Az ECAS-fiókban tárolt adataim megtekintése belépés után

#### BELÉPÉS!

Elfeleítette a jelszavát? Fiók létrehozása 1 súgó

## vagy jelentkezzen be a következők egyikével:

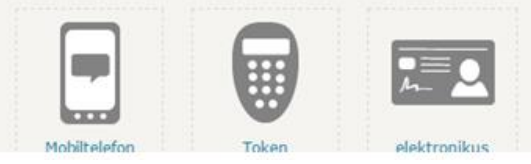

Kapcsolat | Adatvedelmi nyilatkozat | magyar (nu)

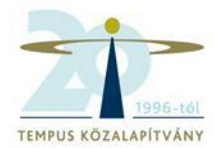

|                                                              |                                                                                                    | Kapcsolat   Adatvedelmi nyilatkozat   magyar (nu) • |
|--------------------------------------------------------------|----------------------------------------------------------------------------------------------------|-----------------------------------------------------|
| AZ EURÓ                                                      | PAI BIZOTTSÁG FELHASZNÁLÓAZONOS                                                                           | ÍTÁSI RENDSZERE (ECAS)                              |
| Európai<br>Bizottság                                         |                                                                                                    |                                                     |
| EUROPA'> Fethasznaioazonositasi rendiszer'> Fiok letrehozasa | Külső                                                                                                    | Új jelszó <u>Fiók létrehozása</u> Súgó   Belépés    |
|                                                              | Fiók létrehozása                                                                                          |                                                     |
| Válasszon felhasználónevet                                   |                                                                                                    |                                                     |
| Keresztnév                                                   |                                                                                                    |                                                     |
| Vezetéknév                                                   |                                                                                                    |                                                     |
| E-mail cim                                                   |                                                                                                    |                                                     |
| E-mail cim megerősítése                                      |                                                                                                    |                                                     |
| E-mail nyelve                                                | manyar (hu)                                                                                               |                                                     |
| Kérjük, írja be a képen látható biztonsági kódot.            | Ennek a négyzetnek a bejelőlésével elismeri, hogy előlvasta és megértette<br>az adatvédelmi nyilatkozatot |                                                     |
| Utolsó friss                                                 | ités: 16/03/2015 (4.1.0-gsa)   7 ms   <u>Kapcsolat</u>   <u>Adatvédelmi nvilatkozat   Az r</u>            | oldal tetejére                                      |

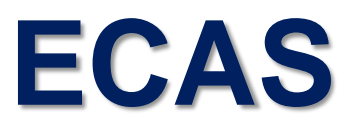

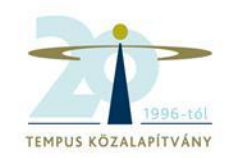

- Új jelszó létrehozása
- Jelszó megváltoztatása
- Vezetéknév, keresztnév, e-mail cím módosítása
- Regisztráció törlése deaktiválás
- Ügyfélszolgálat:

DIGIT-USER-ACCESS@ec.europa.eu

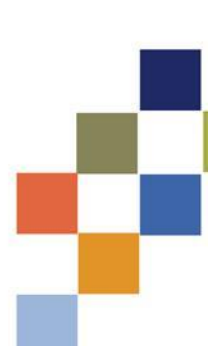

# Résztvevői portál

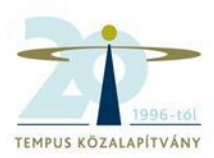

# http://ec.europa.eu/education/participants/portal/desktop/en/organisations/register.html

| ean C                                            | Commission                                                                                      | n> Educati                                                                           | on & Training >                                                                      | Participant Po                                                                                             | ortal > Register An O                                                                                                 | rganisation                                                                                  |                                                                                          |                                                                                      |                                                                                    |      |
|--------------------------------------------------|-------------------------------------------------------------------------------------------------|--------------------------------------------------------------------------------------|--------------------------------------------------------------------------------------|----------------------------------------------------------------------------------------------------|----------------------------------------------------------------------------------------------------|----------------------------------------------------------------------------------------------|------------------------------------------------------------------------------------------|--------------------------------------------------------------------------------------|------------------------------------------------------------------------------------|------|
| . (                                              | ORGANISA                                                                                        | TIONS -                                                                              | EXPERTS -                                                                            | SUPPORT                                                                                                    |                                                                                                    |                                                                                              |                                                                                          |                                                                                      | 🔒 LOGIN 🛔                                                                          | REGI |
|                                                  |                                                                                                 |                                                                                      |                                                                                      |                                                                                                    |                                                                                                    |                                                                                              |                                                                                          |                                                                                      |                                                                                    |      |
| egis                                             | ter an U                                                                                        | rganisat                                                                             | on                                                                                   |                                                                                                    |                                                                                                    |                                                                                              |                                                                                          |                                                                                      |                                                                                    |      |
|                                                  |                                                                                                 |                                                                                      |                                                                                      |                                                                                                    |                                                                                                    |                                                                                              |                                                                                          |                                                                                      |                                                                                    |      |
| То                                               | participate                                                                                     | in proposa                                                                           | ls and projects                                                                      | s, you must re                                                                                             | gister your organisat                                                                                                 | ion first.                                                                                   |                                                                                          |                                                                                      |                                                                                    |      |
| Afte                                             | er registrat                                                                                    | ion, a uniq                                                                          | ue identifier is                                                                     | assigned to yo                                                                                             | our organisation                                                                                                    |                                                                                              |                                                                                          |                                                                                      |                                                                                    |      |
| Aite                                             | -                                                                                               |                                                                                      |                                                                                      | -                                                                                                    | our organisation                                                                                                    |                                                                                              |                                                                                          |                                                                                      |                                                                                    |      |
| This                                             | s is the 9-d                                                                                    | igit PTC (P                                                                          | articipant Id                                                                        | entification (                                                                                             | Code) number that                                                                                                    | will be used as a ref                                                                        | arence by the Comm                                                                       | uission in any futu                                                                  | re interactions. A                                                                 |      |
| This                                             | s is the 9-d<br>gle regist                                                                      | ligit PIC (P<br>ration is r                                                          | articipant Id<br>equired for ea                                                      | entification (<br>ch organisation                                                                          | Code) number that<br>n in the system.                                                                                 | will be used as a ref                                                                        | erence by the Comm                                                                       | iission in any futu                                                                  | re interactions. A                                                                 |      |
| This<br>sin                                      | s is the 9-d<br>gle regist<br>ase keep                                                          | ligit PIC (P<br>tration is r<br>the legal                                            | articipant Id<br>equired for ea<br>data of the c                                     | entification (<br>ch organisation                                                                          | Code) number that<br>n in the system.<br>and programme re                                                             | will be used as a ref                                                                        | erence by the Comm<br>at hand. You can c                                                 | nission in any futu<br>heck the informat                                             | re interactions. A                                                                 | for  |
| This<br>sin<br>Ple<br>the                        | s is the 9-d<br>gle regist<br>ase keep<br>registratio                                           | ligit <b>PIC (P</b><br>tration is r<br>the legal<br>n in the do                      | articipant Id<br>equired for ea<br>data of the c<br>cumentation of                   | entification (<br>ch organisation<br>organisation<br>f the call for pr                                     | Code) number that<br>n in the system.<br>and programme re<br>roposals. Please note                                    | will be used as a ref<br>elated information<br>that you have to re                           | erence by the Comm<br>at hand. You can c<br>gister your organisat                        | iission in any futu<br>heck the informat<br>ion before submit                        | re interactions. A<br>tion you will need<br>ting a project                         | for  |
| This<br>sin<br>Ple<br>the<br>app                 | s is the 9-d<br>gle regist<br>ase keep<br>registratio<br>lication.                              | igit PIC (P<br>ration is r<br>the legal<br>n in the do                               | articipant Id<br>equired for ea<br>data of the c<br>cumentation of                   | entification (<br>ch organisation<br>organisation<br>f the call for pr                                     | Code) number that<br>n in the system.<br>and programme re<br>roposals. Please note                                    | will be used as a ref<br>elated information<br>that you have to re                           | arence by the Comm<br><b>at hand.</b> You can c<br>gister your organisat                 | iission in any futu<br>heck the informat<br>ion before submit                        | re interactions. A<br>tion you will need<br>ting a project                         | for  |
| This<br>sin<br>Ple<br>the<br>app<br>You          | s is the 9-d<br>gle regist<br>ase keep<br>registratio<br>lication.                              | igit PIC (P<br>ration is r<br>the legal<br>n in the do<br>se the reg                 | articipant Id<br>equired for ea<br>data of the c<br>cumentation of<br>pistration pro | entification (<br>ch organisation<br>organisation<br>f the call for pr<br>ocess at any                     | Code) number that<br>n in the system.<br>and programme re<br>roposals. Please note<br>time and continue               | will be used as a ref<br>elated information<br>that you have to re<br>it later. The system   | arence by the Comm<br>at hand. You can c<br>jister your organisat<br>automatically saves | iission in any futu<br>heck the informat<br>ion before submit<br>s your draft regist | re interactions. A<br>tion you will need<br>ting a project<br>tration and will kee | for  |
| This<br>sin<br>Ple<br>the<br>app<br>You<br>it u  | s is the 9-d<br>gle regist<br>ase keep<br>registratio<br>lication.<br>J can pau<br>ntil you con | igit PIC (P<br>ration is r<br>the legal<br>n in the do<br>se the reg<br>mplete it or | articipant Id<br>equired for ea<br>data of the o<br>cumentation of<br>pistration pro | entification (<br>ch organisation<br>organisation<br>f the call for pr<br>ocess at any<br>year after its l | Code) number that<br>n in the system.<br>and programme re<br>roposals. Please note<br>time and continue<br>last edit. | will be used as a ref<br>elated information<br>that you have to re<br>it later. The system   | arence by the Comm<br>at hand. You can c<br>gister your organisat<br>automatically saves | iission in any futu<br>heck the informat<br>ion before submit<br>s your draft regist | re interactions. A<br>tion you will need<br>ting a project<br>tration and will kee | for  |
| This<br>sin<br>Ple<br>the<br>app<br>You<br>it un | s is the 9-d<br>gle regist<br>ase keep<br>registratio<br>lication.<br>I can pau<br>ntil you col | igit PIC (P<br>ration is r<br>the legal<br>n in the do<br>se the reg<br>mplete it of | articipant Id<br>equired for ea<br>data of the c<br>cumentation of<br>pistration pro | entification (<br>ch organisation<br>organisation<br>f the call for pr<br>ocess at any<br>year after its   | Code) number that<br>n in the system.<br>and programme re<br>roposals. Please note<br>time and continue<br>last edit. | will be used as a ref<br>elated information<br>e that you have to re<br>it later. The system | arence by the Comm<br>at hand. You can c<br>jister your organisat<br>automatically saves | iission in any futu<br>heck the informat<br>ion before submit<br>s your draft regist | re interactions. A<br>tion you will need<br>ting a project<br>tration and will kee | for  |
| This<br>sin<br>Ple<br>the<br>app<br>You<br>it un | s is the 9-d<br>gle regist<br>ase keep<br>registratio<br>lication.<br>J can pau<br>ntil you con | igit PIC (P<br>ration is r<br>the legal<br>n in the do<br>se the reg<br>mplete it or | articipant Id<br>equired for ea<br>data of the o<br>cumentation of<br>pistration pro | entification (<br>ch organisation<br>organisation<br>f the call for pr<br>ocess at any<br>year after its l | Code) number that<br>n in the system.<br>and programme re<br>roposals. Please note<br>time and continue<br>last edit. | will be used as a ref<br>elated information<br>that you have to re<br>it later. The system   | arence by the Comm<br>at hand. You can c<br>jister your organisat<br>automatically saves | iission in any futu<br>heck the informat<br>ion before submit<br>s your draft regist | re interactions. A<br>tion you will need<br>ting a project<br>tration and will kee | for  |

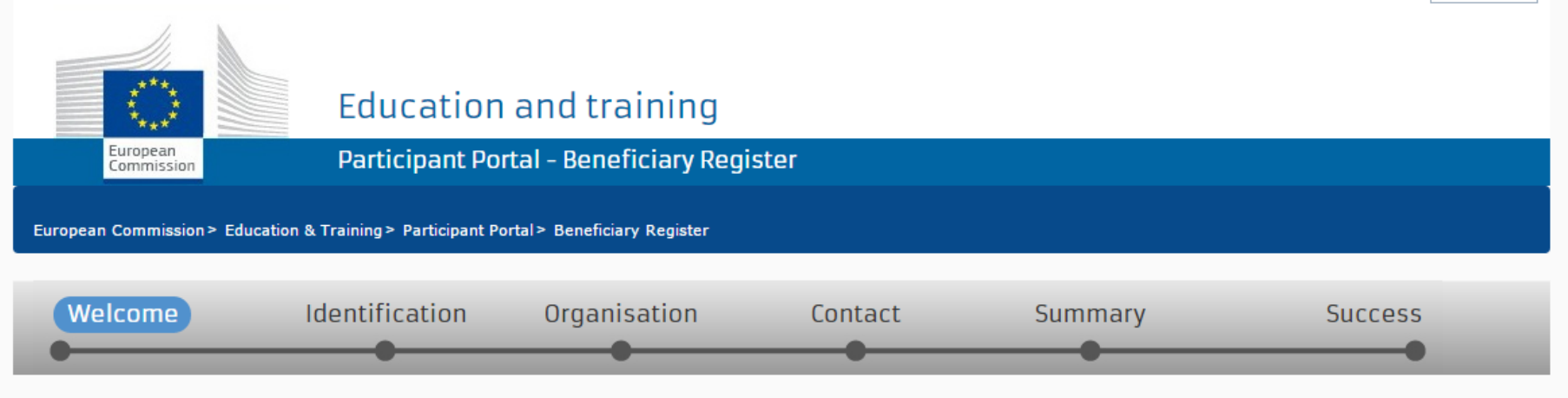

# ✔ Welcome to the Beneficiary's Register

The Registration Wizard will guide you through the process of registration.

✓ Please keep the basic legal information (Registration extract, VAT data) of the organisation at hand so you can fill in the forms quickly and correctly. ✓ The registration process normally takes about 5-10 minutes to complete. The system will automatically save the information provided during registration in case you want to exit the wizard. Your data will be restored the next time you will access the Beneficiary's Register. ✓ At the end, it will assign and display the PIC (Participant Identification Code) of your organisation.

-

#### Education and training European Commission Participant Portal - Beneficiary Register European Commission > Education & Training > Participant Portal > Beneficiary Register Identification Organisation Welcome Contact Summary Success preliminary.label preliminary.description Legal name \* 8 Legal name Establishment/Registration country \* A --Select one--**Registration number** 8 Registration number 8 VAT number\* VAT number □ VAT number not applicable 8 Website The format should be www.homepage.domain - for example, www.mycompany.c

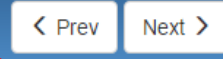

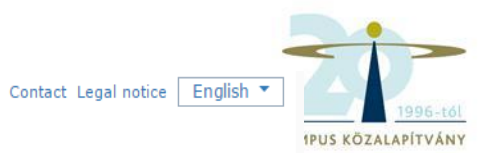

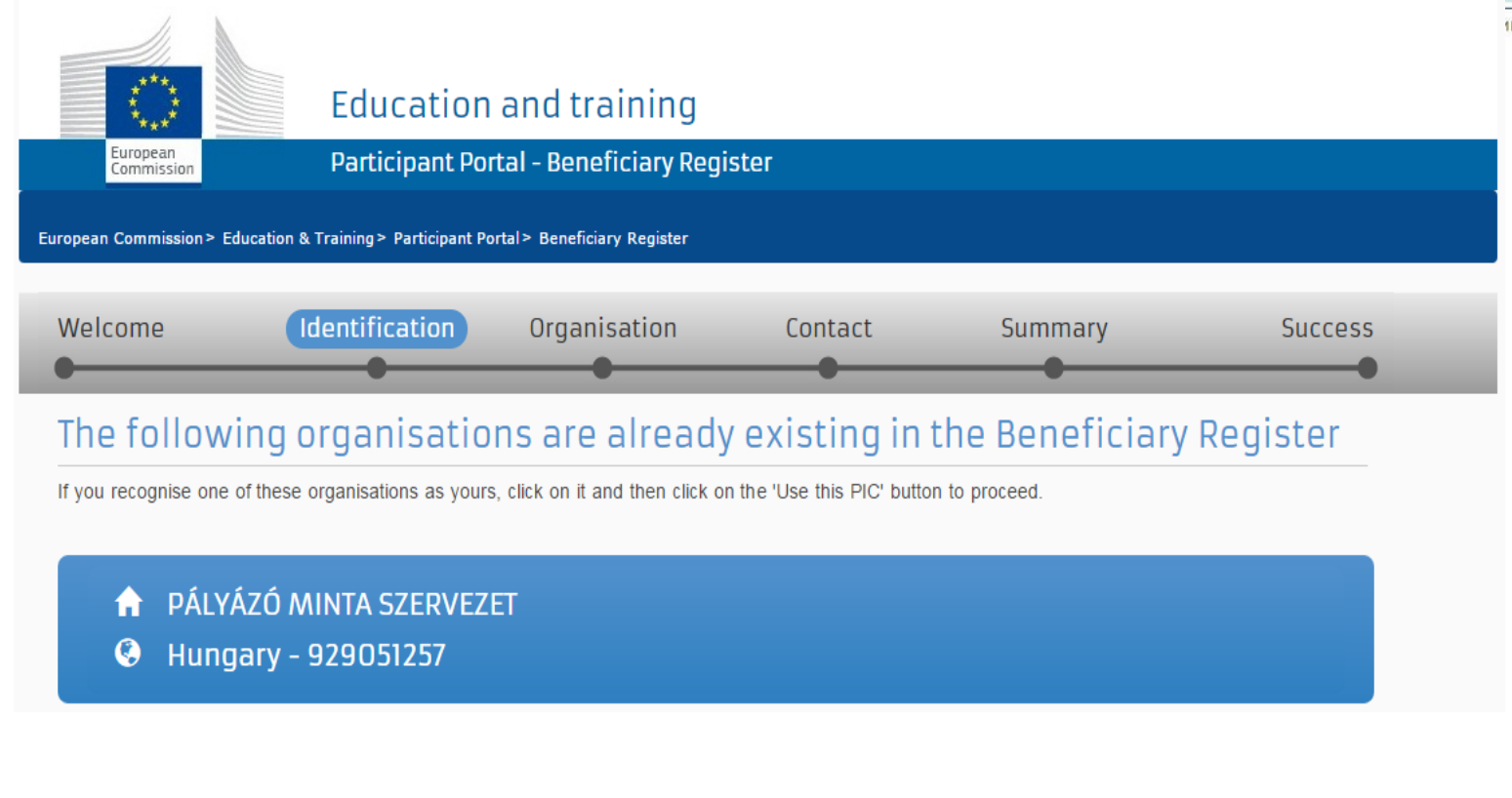

🗏 None of the organisations above corresponds to Pályázó Minta Szervezet and I want to proceed with the registration of Pályázó Minta Szervezet.

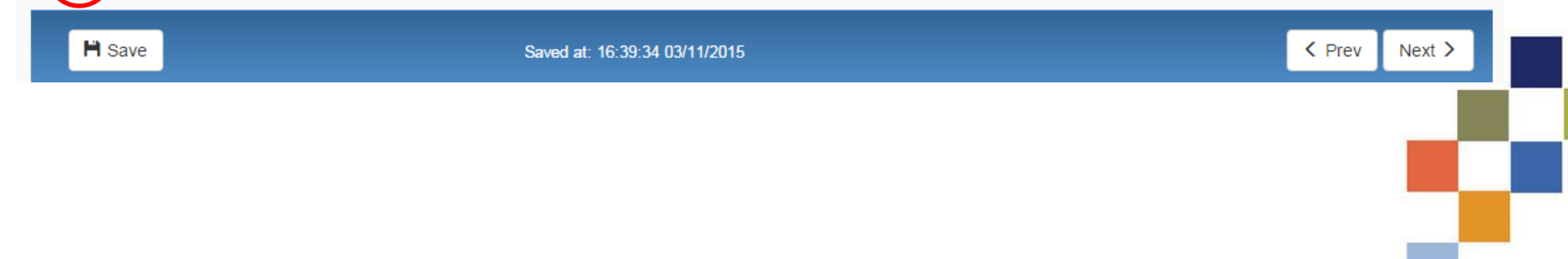

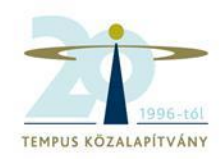

Contact Legal notice English 🔻

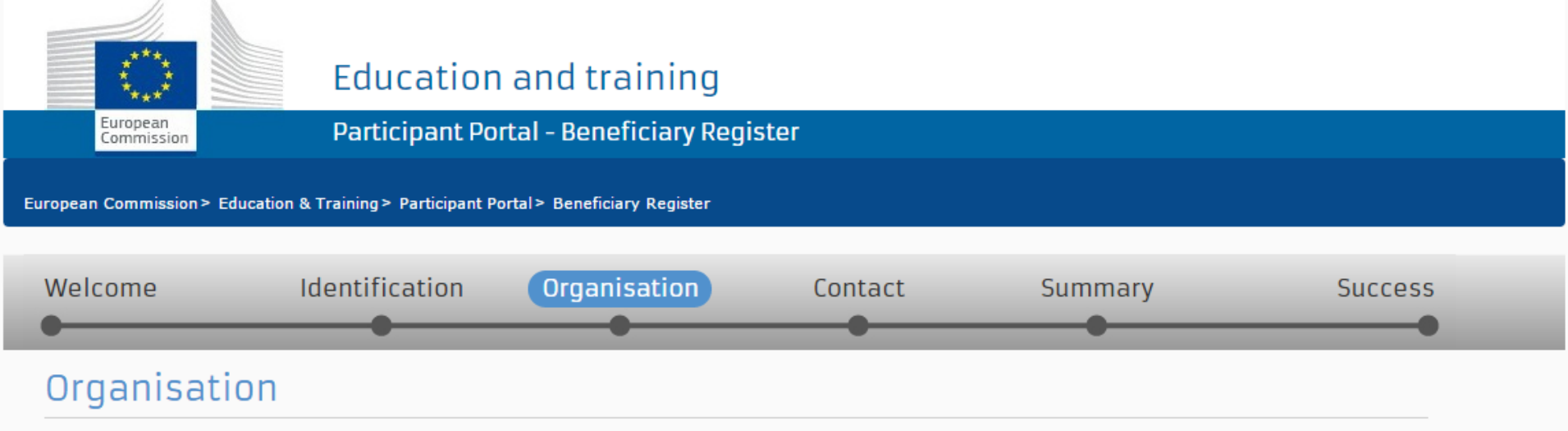

Fill in the information related to the organisation you want to register, as stated in your official documents (registration act/statute, VAT extract, etc)

### Legal name and status

| Legal name *                                                        | 0               |                                     |
|---------------------------------------------------------------------|-----------------|-------------------------------------|
| Describe the legal status of your organisation by selecting the app | ropriate option | 15                                  |
| Legal status                                                        | 6               | ◯ a natural person ◉ a legal person |
|                                                                     | 6               | non-profit  for profit              |
|                                                                     | 6               | ● private entity ○ public body      |
|                                                                     | 6               | NGO                                 |
|                                                                     |                 |                                     |

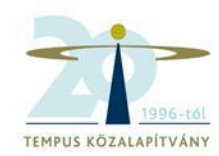

## Registration data

| Establishment/Registration country * | 0 |
|--------------------------------------|---|
| Registration number                  | 6 |
| Registration date                    | 6 |
| Registration authority               | 8 |
| Legal form *                         | 8 |
| VAT number *                         | 8 |
|                                      |   |
| Nace code                            | 8 |
| Business name                        | 6 |
| Official language *                  | 0 |
|                                      |   |

| Hungary (HU)                 | •       |
|------------------------------|---------|
|                              |         |
| Registration date dd-MM-yyyy | <b></b> |
|                              |         |
| Select one                   | •       |
|                              |         |
| VAT number not applicable    |         |
| Select one                   | •       |
|                              |         |
| Select one                   | •       |

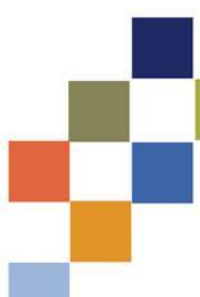

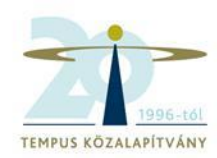

## Legal Address

Enter the official registered address of the beneficiary

| Region/county 🕄            | Select one                                                               |
|----------------------------|--------------------------------------------------------------------------|
| Street name and number * 🚯 |                                                                          |
| P.O. Box                   |                                                                          |
| Postal code                |                                                                          |
| City *                     |                                                                          |
| Main phone * 🕄 🕄           | Expected format: +CCCNNNNNNNNNNNNNSBBBBB                                 |
| Fax 🕄                      | Expected format: +CCCNNNNNNNNNNNNNSBBBBB                                 |
| Secondary phone            | Expected format: +CCCNNNNNNNNNNNNNSBBBBB                                 |
| Website 3                  | The format should be www.homepage.domain - for example, www.mycompany.co |

💾 Save

Saved at: 16:54:31 04/11/2015

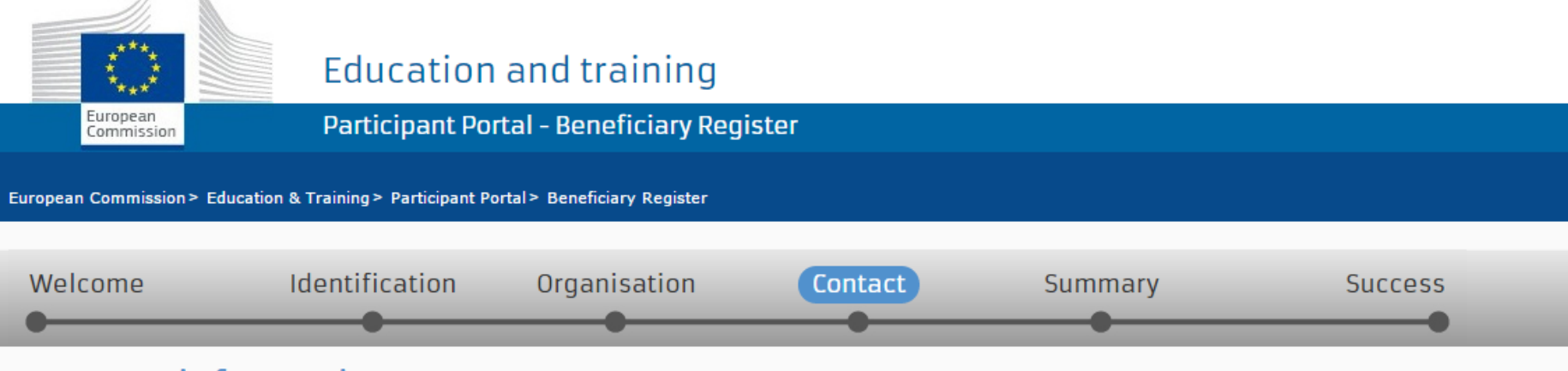

## **Contact information**

Until the <u>LEAR of the organisation</u> has not been validated, the Commission will use this information to contact you and send automatic e-mail notifications about the actions to do. You have the so-called <u>Self-Registrant role</u> on the Participant Portal.

### Contact person

| Is first name LAST NAME the contact person?<br>Title | 0 | 💌 yes 🔍 No                  |
|------------------------------------------------------|---|-----------------------------|
| Position in the organisation                         |   |                             |
| Department                                           | 6 |                             |
| Professional e-mail *                                | 6 | example@examplemail.com     |
| Gender*                                              |   | ◎ Female ◎ Male             |
| Last name *                                          |   | LAST NAME                   |
| First name *                                         |   | First name                  |
|                                                      |   | Change personal information |

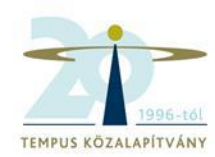

## Address

| Use the existing organisation's address?<br>Street name and number * | 0 | ● Yes ● No |
|----------------------------------------------------------------------|---|------------|
| P.O. box                                                             | 0 |            |
| Postal code                                                          | 6 |            |
| City *                                                               |   |            |
| Country *                                                            |   | Select one |
| Region/county                                                        |   | Select one |

## Phones

| Use the existing organisation's phone numbers? |   | ○ Yes ● No                                |
|------------------------------------------------|---|-------------------------------------------|
| Main phone *                                   | 0 | Expected format: +CCCNNNNNNNNNNNNNNSBBBBB |
| Fax                                            | 0 | Expected format: +CCCNNNNNNNNNNNNNNSBBBBB |
| Secondary phone                                | 0 | Expected format: +CCCNNNNNNNNNNNNNNBBBBB  |

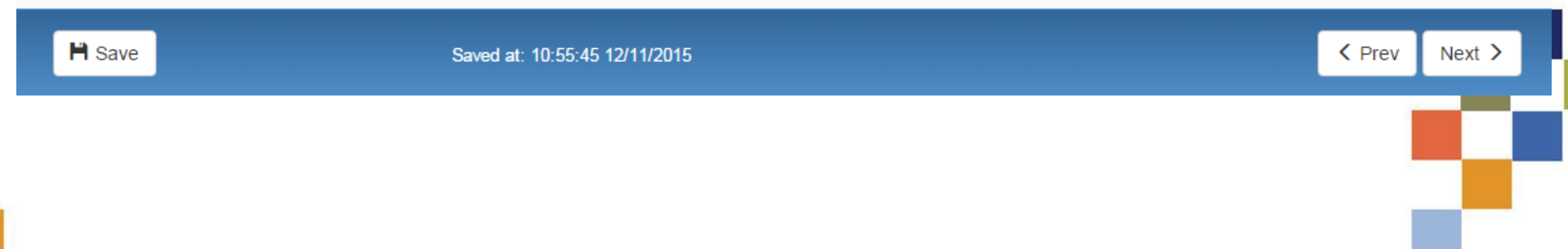

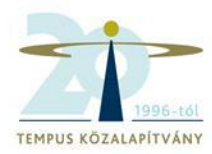

### Organisation

🖍 Edit

Contact

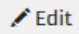

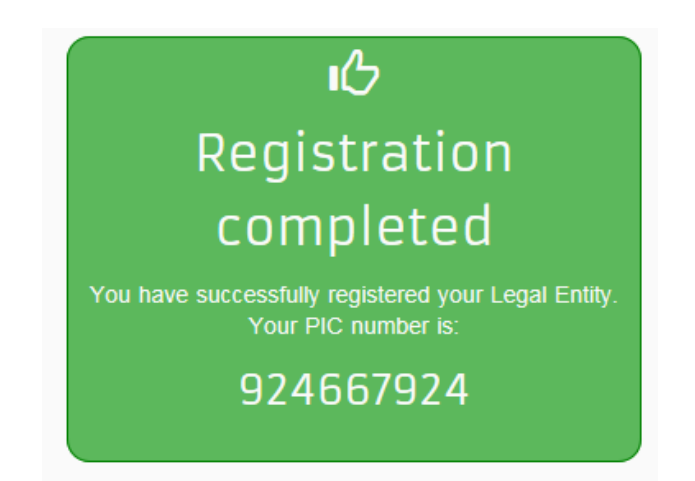

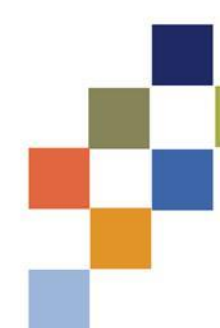

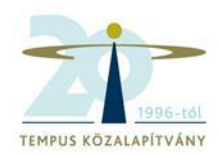

# What's next?

You will shortly receive an email confirming your registration.

Go to the Participant Portal, section 'My Organisations' to:

Provide programme specific information. It is obligatory to fill in this information for Horizon 2020. Otherwise you will not be able to submit your proposal.(wait confirmation from REA).

Provide SME information. If you submit a proposal to an SME instrument call of H2O2O, you must carry out the SME self-assessment. For most other H2O2O calls you only need to declare the fact that your organisation is SME.

Update your organisation data.

• Upload required documents and read/send messages to the European Commission.

Thank you for using the beneficiary's registration. You can now safely close the browser's window/tab.

Continue to update A

# Feltöltendő dokumentumok

- Pénzügyi adatlap
- Jogi személyek űrlap

http://www.tka.hu/palyazatok/361/palyazati-dokumentumok

|                                                |                       |                                 |                 | Contact   Legal Notice | English 🔻  |
|------------------------------------------------|-----------------------|---------------------------------|-----------------|------------------------|------------|
|                                                |                       |                                 |                 |                        |            |
| Educ                                           | ation, Au             | diovisual, Culture,             | , Citizenship a | nd Volunteerir         | ng         |
| Commission Partic                              | ipant Portal          |                                 |                 |                        |            |
| European Commission > Equitation And Formation | n > Participant Porta | al > My Organisations           |                 | <b>9</b> D             | EMO USER 👻 |
| HOME OKGANISATIONS * PERFERTS *                | SUPPORT -             |                                 |                 |                        |            |
| My organisations 1. lé                         | oés                   |                                 |                 |                        |            |
| LEGEND VO View Organisations MO M              | lodify Organisations  | OP View Proposals OR View Roles | VP View Profile |                        |            |
| Show 10 💌 entries                              |                       |                                 | _               | Search                 |            |
| NAME                                           | PIC                   | 🛇 VAT                           | ♦ STATUS        | ♦ ACTIONS              | \$         |
| Demo Organisation                              | 949701296             | BE123456789                     | DECLARED        | V(MO)                  |            |
| Showing 1 to 1 of 1 entries.                   |                       |                                 |                 | ← PREVIOUS 1           | NEXT →     |
|                                                |                       |                                 |                 |                        |            |
|                                                |                       |                                 |                 | 2. lé                  | pés        |
|                                                |                       |                                 |                 |                        |            |
|                                                |                       |                                 |                 |                        |            |
|                                                |                       | 0.5                             |                 |                        |            |
|                                                |                       | © European Communities          |                 |                        |            |

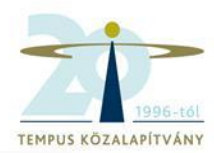

# Documents

Read and upload documents of your organisation. Please ensure their quality. Maximum allowed document size is 6Mb. Updates take immediate effect after you have clicked on "Submit for processing"

#### Find out more on how to submit a document.

| You don't have documents to display | Add document |
|-------------------------------------|--------------|
|                                     |              |

#### Add document

| Select a file     | Tallózás   | IS                       |      |
|-------------------|------------|--------------------------|------|
| Document type     | Select one | [                        | ~    |
| Description       |            |                          |      |
| Original language |            | Cancel Submit for proces | sing |